# A Guide to Zoom Lessons

- When you enter, you will be automatically muted
  - If you want to ask a question at any time type in the chat or raise your hand
  - A teacher might request you to unmute you can press Unmute Now if that message comes on your screen

## Chat:

Press this icon to send messages which will go straight to the host (the teachers on Zoom)

## Raise Your Hand:

Click on the Participants Icon, then the 3 dots, then raise hand.

You'll need to repeat this to lower your hand after a teacher has answered your question.

• While you're in a Zoom lesson you need to rename yourself to have your first name, inital of your surname and your class. For Example, Miss P 4KP

## Rename:

Click the the 3 dots in the top right corner of your video box, click rename and then OK.

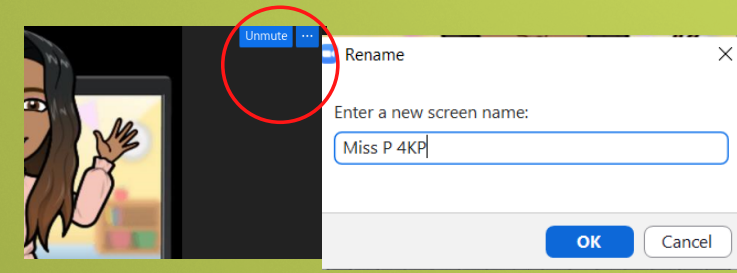

• We'd love to see all of you so where possible make sure your camera is on - the icon will look like this:

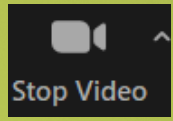

• If you'd prefer to only see the teacher and not all of the Year group you can switch to Speaker View or Pin Video.

### **Speaker View:**

Press the View icon and then Speaker View. This way anybody who is speaking will appear on your screen

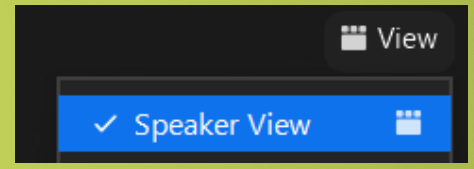

### Pin Video:

Find the teacher you want to pin, click the 3 dots and click Pin. This means only this person will appear on your screen until you unpin.

To do this on a phone/iPad - double click on the person's video who you want to pin,

| Unmute | <u> </u>                                       |
|--------|------------------------------------------------|
| 🔏 Miss | Unmute My Audio Alt+A<br>Start Video<br>Rename |
|        | Pin                                            |

• Bring a pen/pencil, some paper and your thinking caps - ready to do some great learning!

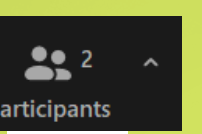

Chat

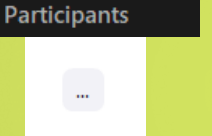

Raise Hand